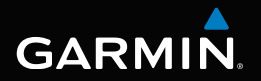

# nüvi<sup>®</sup> 3400-Serie Schnellstartanleitung

nüvi-Modelle: 3410, 3450, 3460, 3490

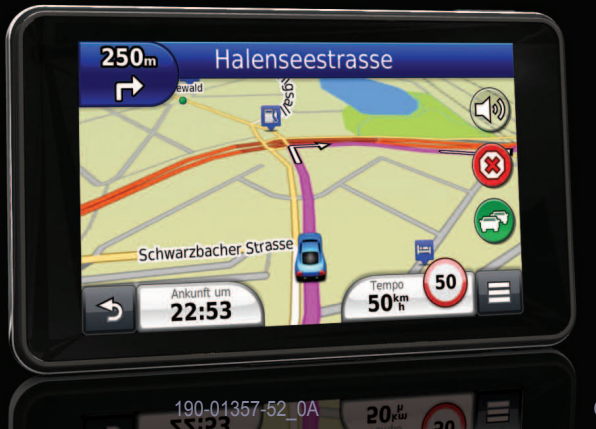

September 2011

Gedruckt in Taiwan

### **Erste Schritte**

#### **AWARNUNG**

Lesen Sie alle Produktwarnungen und sonstigen wichtigen Informationen in der Anleitung *Wichtige Sicherheits- und Produktinformationen*, die dem Produkt beiliegt.

#### Einrichten des Geräts

Führen Sie folgende Schritte aus, wenn Sie das Gerät zum ersten Mal verwenden:

- 1 Verbinden Sie das Gerät mit der Stromversorgung des Fahrzeugs (Seite 2).
- 2 Bringen Sie das Gerät an (Seite 2).
- 3 Registrieren Sie das Gerät (Seite 3).
- 4 Suchen Sie nach Updates.
  - Software-Updates (Seite 3).
  - Kostenloses Karten-Update (Seite 4).
- 5 Laden Sie das Benutzerhandbuch herunter (Seite 4).

#### Verbinden des Geräts mit der Stromversorgung des Fahrzeugs

#### **WARNUNG**

Dieses Produkt ist mit einem Lithium-Ionen-Akku ausgestattet. Vermeiden Sie Verletzungen oder Schäden infolge einer Überhitzung des Akkus, indem Sie das Gerät keinen extremen Temperaturen aussetzen und es beim Aussteigen aus dem Fahrzeug nehmen oder so lagern, dass es vor direkter Sonneneinstrahlung geschützt ist.

#### HINWEIS

Lesen Sie vor der Montage des Geräts die Anleitung Wichtige Sicherheits- und Produktinformationen, die Informationen zu gesetzlichen Vorschriften für die Befestigung an Windschutzscheiben enthält.

Laden Sie das Gerät auf, bevor Sie es im Akkubetrieb verwenden.

1 Schließen Sie das KFZ-Anschlusskabel ①an den USB-Anschluss der Halterung ②an.

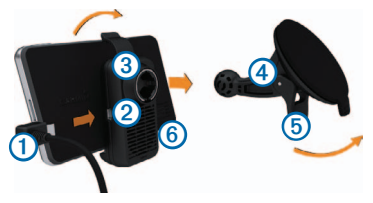

- 2 Lassen Sie die Halterung ③ in die Saugnapfhalterung ④ einrasten.
- 3 Drücken Sie die Saugnapfhalterung an die Windschutzscheibe.
- 4 Klappen Sie beim Andrücken den Hebel (5) in Richtung der Windschutzscheibe zurück.
- 5 Setzen Sie die Unterseite des Geräts 6 in die Halterung ein.
- 6 Drücken Sie das Gerät zurück, bis es einrastet.
- 7 Schließen Sie das andere Ende des KFZ-Anschlusskabels an eine Stromquelle im Fahrzeug an.
- 8 Verbinden Sie bei Bedarf die externe Antenne mit dem Verkehrsfunkempfänger, und befestigen Sie sie mit den Saugnapfhalterungen an der Windschutzscheibe.

#### Informationen zu myStart

Sie können myStart verwenden, um das Gerät zu registrieren, nach Software- und Karten-Updates zu suchen, auf Benutzerhandbücher und Support zuzugreifen und vieles mehr.

#### Einrichten von myStart

- 1 Schließen Sie das Micro-USB-Kabel an den Micro-USB-Anschluss des Geräts an (Seite 2).
- 2 Schließen Sie das Micro-USB-Kabel an einen USB-Anschluss des Computers an.
- 3 Rufen Sie die Website www.garmin.com/dashboard auf.
- 4 Folgen Sie den Anweisungen auf dem Bildschirm.

#### Registrieren des Geräts

- 1 Klicken Sie in myStart auf Jetzt registrieren.
- 2 Folgen Sie den Anweisungen auf dem Bildschirm.
- **3** Bewahren Sie die Originalquittung oder eine Fotokopie an einem sicheren Ort auf.

#### nüMaps Guarantee™

Wenn Sie das Gerät innerhalb von 90 Tagen (nach der ersten Satellitenerfassung des Geräts während der Fahrt) unter http://my.garmin.com registrieren, haben Sie möglicherweise Anspruch auf ein kostenloses Karten-Update. Die Bedingungen sind unter www.garmin.com/numaps verfügbar.

#### Verwenden von myStart-Diensten

- 1 Öffnen Sie myStart (Seite 3).
- 2 Wählen Sie eine Option:
  - Aktualisieren Sie die Software, indem Sie unter Software-Updates auf Jetzt aktualisieren klicken.
  - Aktualisieren Sie die Karten, indem Sie unter Karten-Updates auf Jetzt aktualisieren klicken.
  - Laden Sie das Benutzerhandbuch herunter, indem Sie auf Handbücher und neben dem gewünschten Handbuch auf Download klicken.
- 3 Folgen Sie den Anweisungen auf dem Bildschirm.

#### Verwenden der Einschalttaste

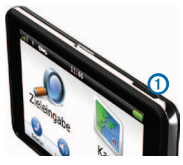

- Schalten Sie das Gerät aus, indem Sie die Einschalttaste 14 Sekunden lang gedrückt halten.
- Setzen Sie das Gerät zurück, indem Sie die Einschalttaste 10 Sekunden lang gedrückt halten.
- Versetzen Sie das Gerät in den Ruhezustand, indem Sie kurz die Einschalttaste drücken.

**HINWEIS**: Nutzen Sie den Ruhezustand, um den Akku zu schonen, wenn das Gerät nicht verwendet wird.

# Suchen von Positionen mit der Suchleiste

Suchen Sie mithilfe der Suchleiste nach Positionen, indem Sie eine Kategorie, den Namen eines Unternehmens, eine Adresse oder eine Stadt eingeben.

- 1 Wählen Sie Zieleingabe.
- 2 Wählen Sie die Suchleiste aus.
- 3 Geben Sie den Suchbegriff ganz oder teilweise ein. Unterhalb der Suchleiste werden Suchbegriffe vorgeschlagen.
  - Suchen Sie nach dem Typ eines Unternehmens, indem Sie den Namen einer Kategorie eingeben (z. B. Kinos).
  - Suchen Sie nach Name nach einem Unternehmen, indem Sie den Namen ganz oder teilweise eingeben.
  - Suchen Sie nach einer Adresse in der N\u00e4he, indem Sie den Stra\u00e5ennamen und die Hausnummer eingeben.

- Suchen Sie nach einer Adresse in einer anderen Stadt, indem Sie den Straßenamen, die Hausnummer, die Stadt und das Bundesland bzw. die Provinz eingeben.
- Suchen Sie nach einer Stadt, indem Sie die Stadt und das Bundesland bzw. die Provinz eingeben.
- Suchen Sie nach Koordinaten, indem Sie die Breiten- und Längengrade eingeben.
- 4 Wählen Sie eine Option:
  - Suchen Sie nach einem vorgeschlagenen Suchbegriff, indem Sie den Begriff auswählen.
  - Suchen Sie nach dem eingegebenen Text, indem Sie **Q** auswählen.
- 5 Wählen Sie bei Bedarf eine Position aus.

#### Suchen in der Nähe einer anderen Position

- 1 Wählen Sie im Hauptmenü die Option Zieleingabe.
- 2 Wählen Sie Suchen bei.
- 3 Wählen Sie eine Option.

#### Anzeige der Route auf der Karte

#### HINWEIS

Die Anzeige der Geschwindigkeitsbeschränkungen dient ausschließlich Informationszwecken. Es liegt in der Verantwortung des Fahrers, jederzeit alle ausgeschilderten Geschwindigkeitsbeschränkungen einzuhalten und sicher zu fahren. Garmin ist nicht für Bußgelder oder Vorladungen verantwortlich, die Ihnen durch das Nichtbeachten geltender Verkehrsregeln und Verkehrsschilder entstehen.

Die Route wird auf der Karte mit einer magentafarbenen Linie gekennzeichnet. Wenn Sie von der ursprünglichen Route abweichen, berechnet das Gerät die Route neu. Beim Fahren auf den meisten Straßen kann ein Symbol für Geschwindigkeitsbeschränkungen angezeigt werden.

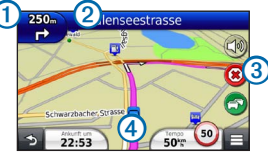

• Wählen Sie ①, um die nächste Abbiegung anzuzeigen.

Wenn eine Ansicht der Kreuzung verfügbar ist, wird die Kreuzungsansicht angezeigt.

- Wählen Sie 2, um die Abbiegeliste anzuzeigen.
- Wählen Sie ③, um die derzeit gefahrene Route anzuhalten.
- Wählen Sie 4, um die Seite Wo bin ich? anzuzeigen.

#### Hinzufügen von Zwischenzielen

Bevor Sie ein Zwischenziel hinzufügen können, müssen Sie auf einer Route navigieren.

- 1 Wählen Sie auf der Karte die Option => Points of Interest.
- 2 Suchen Sie nach dem zusätzlichen Zwischenziel.
- 3 Wählen Sie das Zwischenziel aus den angezeigten Suchergebnissen aus.
- 4 Wählen Sie Los!.
- 5 Wählen Sie Der Route hinzufügen.

#### Wählen einer Umleitung

Bei der Auto-Navigation können Sie mithilfe der Umleitungsfunktion Behinderungen auf der Route (z. B. Baustellen) vermeiden.

HINWEIS: Falls die gegenwärtig eingeschlagene Route die einzig mögliche ist, kann das Gerät keine Umleitung berechnen.

Wählen Sie beim Navigieren einer Route die Option **Example 1** > **Umleitung**.

#### Verkehrsinformationen

#### HINWEIS

Garmin ist nicht für die Zuverlässigkeit oder Aktualität der Verkehrsinformationen verantwortlich.

Verkehrsinformationen sind möglicherweise nicht in allen Gebieten oder Ländern verfügbar.

Ein Verkehrsfunkempfänger ist im Lieferumfang einiger Geräte enthalten. Er ist in das KFZ-Anschlusskabel integriert. Damit Verkehrsinformationen empfangen werden können, müssen Verkehrsfunkempfänger und Gerät eingeschaltet sein und sich im Sendebereich einer Rundfunkstation befinden, die Verkehrsinformationen ausstrahlt. Das im Lieferumfang des Verkehrsfunkempfängers enthaltene Abonnement muss nicht aktiviert werden.

Das Verkehrssymbol () ändert seine Farbe in Abhängigkeit vom Schweregrad der Verkehrsbehinderung auf der aktuellen Route oder auf der Straße, auf der Sie gegenwärtig unterwegs sind.

Weitere Informationen finden Sie unter www.garmin.com/traffic.

## www.garmin.com/support

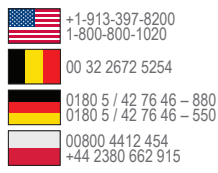

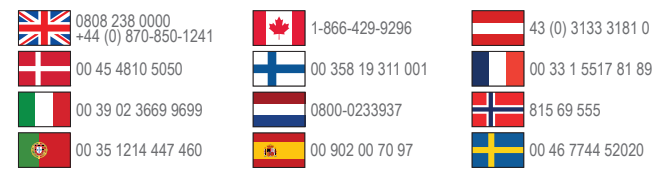

Garmin International, Inc. 1200 East 151st Street, Olathe, Kansas 66062, USA

Garmin (Europe) Ltd. Liberty House, Hounsdown Business Park, Southampton, Hampshire, SO40 9LR, Großbritannien

Garmin Corporation No. 68, Zangshu 2nd Road, Xizhi Dist., New Taipei City, 221, Taiwan (R.O.C.) Garmin®, das Garmin-Logo und nüvi® sind Marken von Garmin Ltd. oder deren Tochtergesellschaften und sind in den USA und anderen Ländern eingetragen. nüMaps Guarantee<sup>™</sup> ist eine Marke von Garmin Ltd. oder deren Tochtergesellschaften. Diese Marken dürfen nur mit ausdrücklicher Genehmigung von Garmin verwendet werden.

Die Wortmarke Bluetooth<sup>®</sup> und die Bluetooth-Logos sind Eigentum von Bluetooth SIG, Inc. und werden von Garmin ausschließlich unter Lizenz verwendet.

# CE